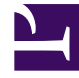

# **GENESYS**

This PDF is generated from authoritative online content, and is provided for convenience only. This PDF cannot be used for legal purposes. For authoritative understanding of what is and is not supported, always use the online content. To copy code samples, always use the online content.

### Genesys Rules Authoring Tool Help

Exportieren von linearen Regeln

5/3/2025

## Exportieren von linearen Regeln

Sie können lineare Regeln in GRAT exportieren. Zum Sichern sollten Sie die Regeln exportieren oder auf einen anderen Server verschieben und anschließend wieder importieren.

Sie können ein vollständiges Regelpaket mit Regeldefinitionen, Geschäftskalendern und Referenzen in die Vorlagen und Versionen exportieren, von denen des Regelpaket abhängt. Nähere Informationen finden Sie unter **Exportieren von Regelpaketen**.

#### So exportieren Sie eine lineare Regel:

1. Navigieren Sie im Explorer-Verzeichnis zu dem Regelpaket, zu dem die lineare Regel gehört (verifizieren Sie, dass Sie den korrekten **Mandanten** aus der Dropdown-Liste ausgewählt haben). Wählen Sie den korrekten Knoten im Explorer-Verzeichnis aus (die Ebene, auf der die Regel definiert wurde) und klicken Sie auf die Registerkarte **Regeln**.

#### Wichtig

Sie können zum Auffinden von Regeln auch die Suchfunktion verwenden.

- Suchen Sie die Regel in der Liste und wählen Sie **Regel exportieren** aus der Dropdown-Liste im unteren Bereich aus. Es gibt eine Option, mit der die exportierte Regel nur als .xml-Datei gespeichert wird.
- 3. Sie können die exportierte Regeldatei entweder Öffnen oder Speichern.